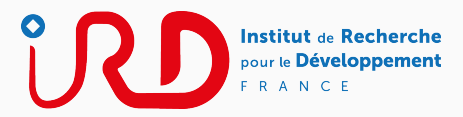

### Mapping, SNP & SV

Christine Tranchant-Dubreuil & Francois Sabot October, 2018

IRD - UMR DIADE

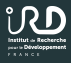

• Quality control of NGS data

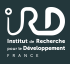

- Quality control of NGS data
- Learn to manipulate NGS data

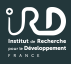

- Quality control of NGS data
- Learn to manipulate NGS data
- Having a critical look on Mapping

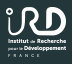

- Quality control of NGS data
- Learn to manipulate NGS data
- Having a critical look on Mapping
- Learn to launch a Calling and having a critical look

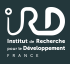

- Quality control of NGS data
- Learn to manipulate NGS data
- Having a critical look on Mapping
- Learn to launch a Calling and having a critical look
- Learn the basic of Structural Variations

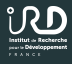

What is a Cluster ?

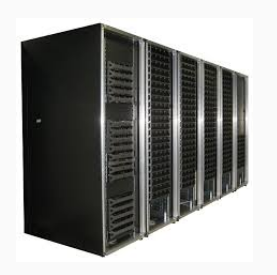

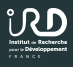

What is a Cluster ?

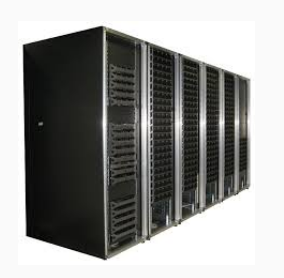

• A logical unit composed of multiple servers

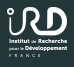

What is a Cluster ?

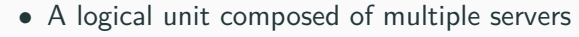

• Will work as a unique powerful machine

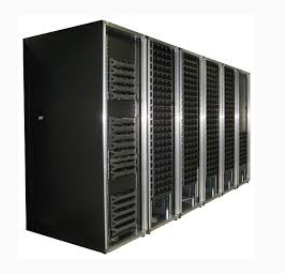

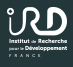

What is a Cluster ?

- A logical unit composed of multiple servers
- Will work as a unique powerful machine
- HPC: High-Performance Computing

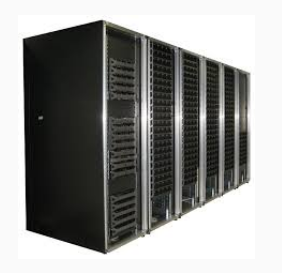

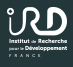

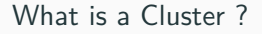

- A logical unit composed of multiple servers
- Will work as a unique powerful machine
- HPC: High-Performance Computing
- Higher storage capacity

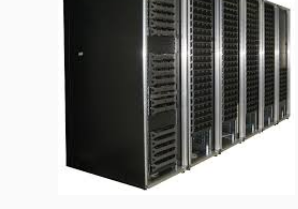

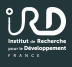

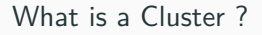

- A logical unit composed of multiple servers
- Will work as a unique powerful machine
- HPC: High-Performance Computing
- Higher storage capacity
- Higher reliability

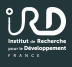

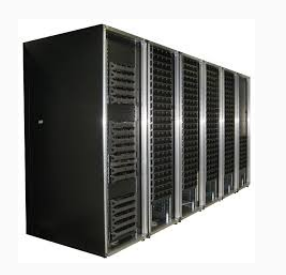

What is a Cluster ?

- A logical unit composed of multiple servers
- Will work as a unique powerful machine
- HPC: High-Performance Computing
- Higher storage capacity
- Higher reliability
- Higher resources availability

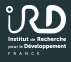

• The Master node:

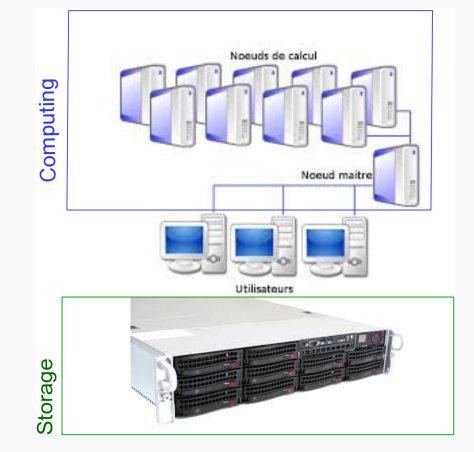

N.

- The Master node:
  - Users connect on it

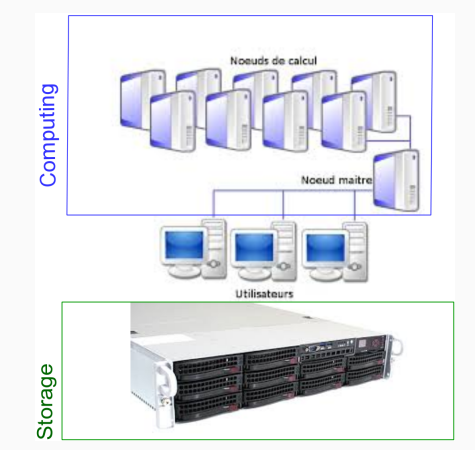

N.

- The Master node:
  - Users connect on it
  - Schedules jobs

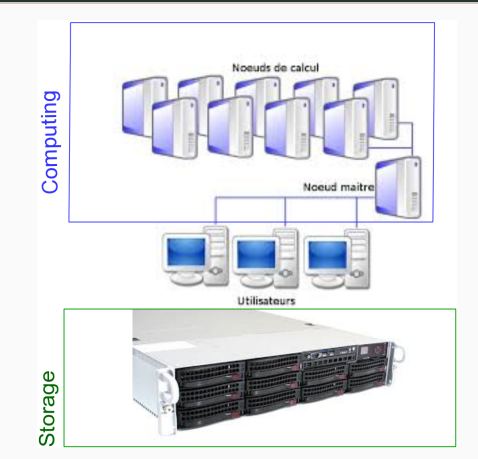

- The Master node:
  - Users connect on it
  - Schedules jobs
  - Manages resources and priorities

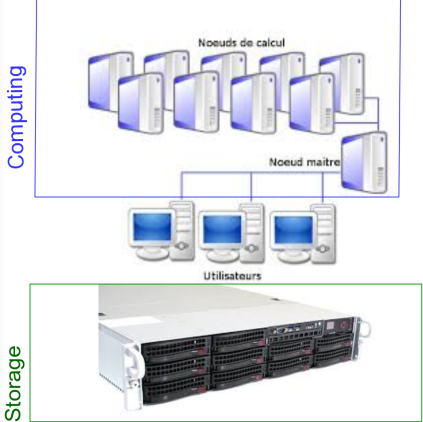

- The Master node:
  - Users connect on it
  - Schedules jobs
  - Manages resources and priorities
- The Computing Nodes:

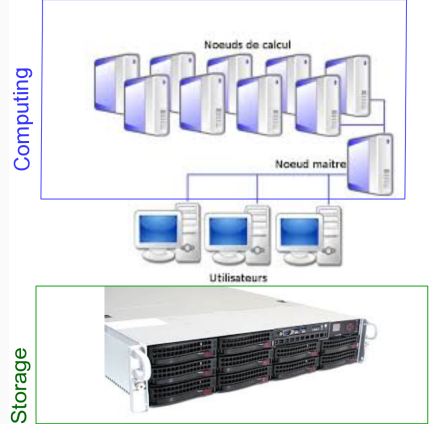

- The Master node:
  - Users connect on it
  - Schedules jobs
  - Manages resources and priorities
- The Computing Nodes:
  - Receive job instructions

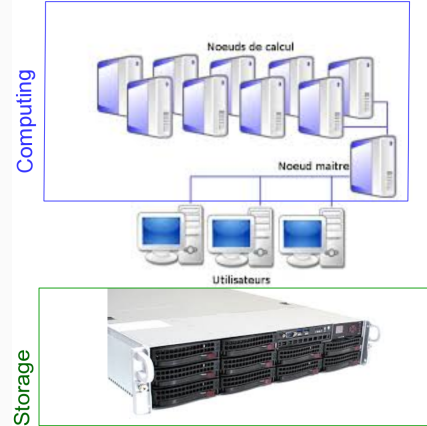

- The Master node:
  - Users connect on it
  - Schedules jobs
  - Manages resources and priorities
- The Computing Nodes:
  - Receive job instructions
  - Perform jobs

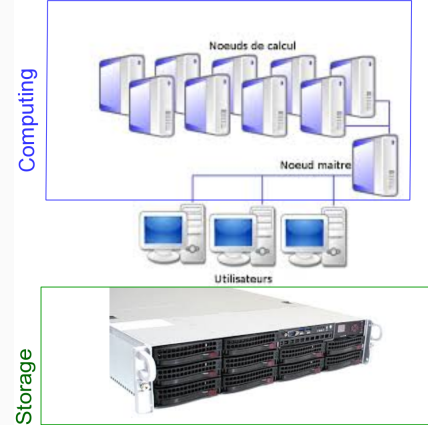

- The Master node:
  - Users connect on it
  - Schedules jobs
  - Manages resources and priorities
- The Computing Nodes:
  - Receive job instructions
  - Perform jobs
  - Send to Master the results
- The NAS:

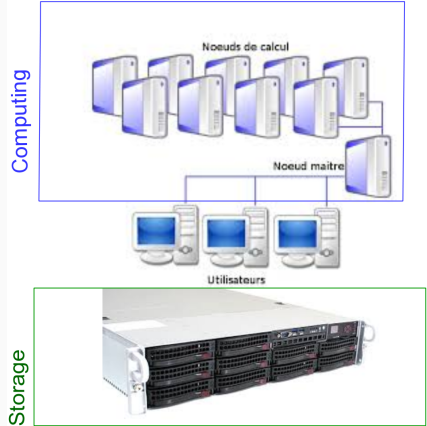

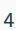

- The Master node:
  - Users connect on it
  - Schedules jobs
  - Manages resources and priorities
- The Computing Nodes:
  - Receive job instructions
  - Perform jobs
  - Send to Master the results
- The NAS:
  - Store data for computing

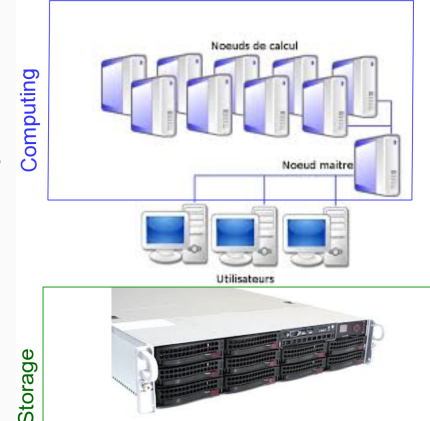

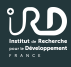

#### The FASTQ Format

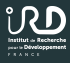

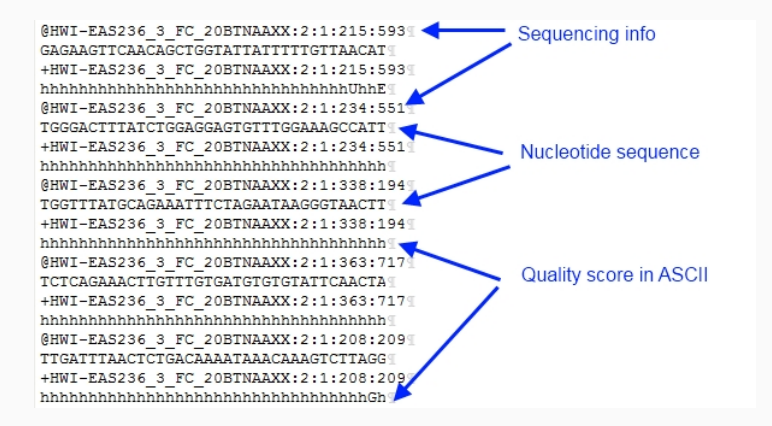

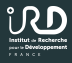

| SSSSSSSSSSSSSS                                                                                | ssssssssssssss | sssssss | ssssss          |                                                                                          |       |
|-----------------------------------------------------------------------------------------------|----------------|---------|-----------------|------------------------------------------------------------------------------------------|-------|
|                                                                                               | X)             | XXXXXXX | XXXXXXXXXXXXXXX | <pre><pre><pre><pre><pre><pre><pre><pre></pre></pre></pre></pre></pre></pre></pre></pre> | (     |
|                                                                                               |                |         | 111111111111    |                                                                                          | [     |
|                                                                                               |                | JJ      |                 |                                                                                          | J     |
|                                                                                               |                | LLLLLL  |                 |                                                                                          |       |
| !"#\$%&'()*+,/0123456789:;<=>?@ABCDEFGHIJKLMNOPQRSTUVWXYZ[\]^_`abcdefghijklmnopgrstuvwxyz{ }- |                |         |                 |                                                                                          |       |
| 1                                                                                             | i.             | 1       | 1               |                                                                                          |       |
| 33                                                                                            | 59             | 64      | 73              | 104                                                                                      | 1 126 |
| 0                                                                                             |                |         | 40              |                                                                                          |       |
|                                                                                               | -5.            | 0       | 9               |                                                                                          | )     |
|                                                                                               |                | 0       | 9               |                                                                                          | )     |
|                                                                                               |                | 3       | 9               |                                                                                          | )     |
| 0.2                                                                                           |                |         |                 |                                                                                          |       |
|                                                                                               |                |         |                 |                                                                                          |       |
| S - Sanger                                                                                    | Phred+33,      | raw rea | ds typically    | (0, 40)                                                                                  |       |
| X - Solexa                                                                                    | Solexa+64,     | raw rea | ds typically    | (-5, 40)                                                                                 |       |
| I - Illumina 1.3                                                                              | 3+ Phred+64,   | raw rea | ds typically    | (0, 40)                                                                                  |       |
| J - Illumina 1.9                                                                              | 5+ Phred+64,   | raw rea | ds typically    | (3, 40)                                                                                  |       |
| with 0=unused, 1=unused, 2=Read Segment Quality Control Indicator (bold)                      |                |         |                 |                                                                                          |       |
| (Note: See discussion above).                                                                 |                |         |                 |                                                                                          |       |
| L - Illumina 1.8                                                                              | 8+ Phred+33,   | raw rea | ds typically    | (0, 41)                                                                                  |       |

### The **QPHRED** Value

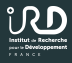

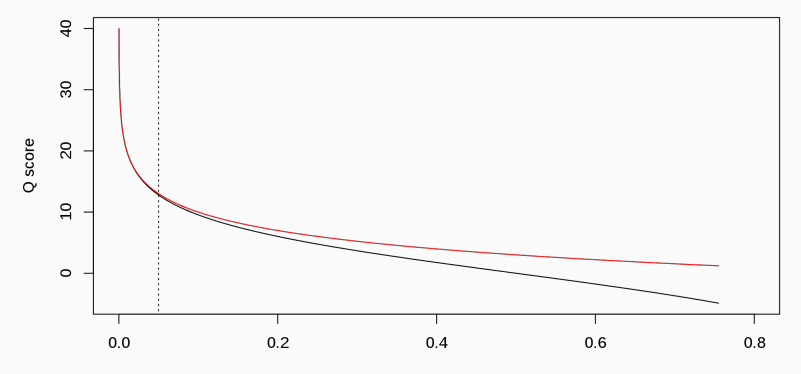

р

7

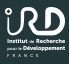

1. Connect to the cluster:

ssh -X formationX@41.82.52.216

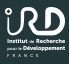

- 1. Connect to the cluster: ssh -X formationX@41.82.52.216
- 2. Launch a QRSH command: *qrsh*

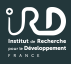

- 1. Connect to the cluster: ssh -X formationX@41.82.52.216
- 2. Launch a QRSH command: *qrsh*
- Create your folder in scratch and go in it: mkdir /scratch/formationX cd /scratch/formationX

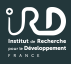

- Connect to the cluster: ssh -X formationX@41.82.52.216
- 2. Launch a QRSH command: *qrsh*
- Create your folder in scratch and go in it: mkdir /scratch/formationX cd /scratch/formationX
- 4. Transfer the data from nas using SCP: scp -r master:/data/FORMATION/2018/TPsnpSV .

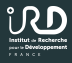

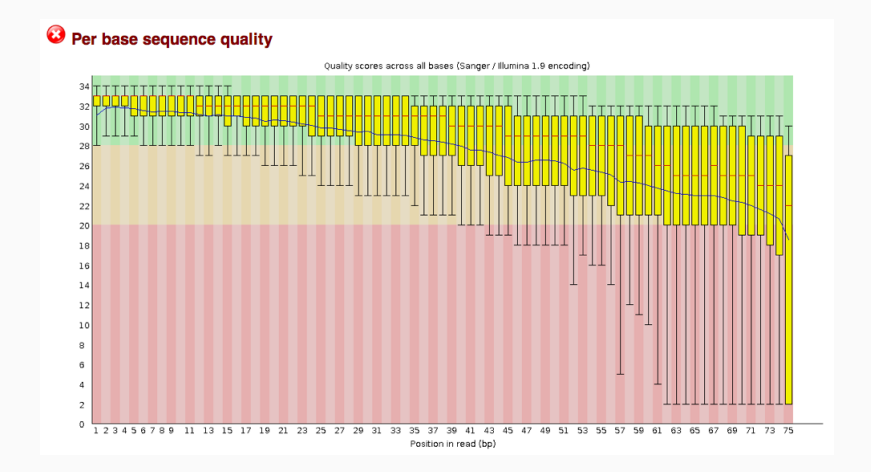

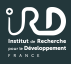

• Use FastQC on each data fastqc FILE.fastq

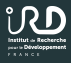

- Use FastQC on each data fastqc FILE.fastq
- What is the global quality of data ?

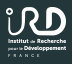

- Use FastQC on each data fastqc FILE.fastq
- What is the global quality of data ?
- For that you have to download it from your scratch to master then your own computer...

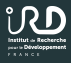

Why Cleaning Data ?

• Removing Adapters and Tags

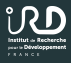

Why Cleaning Data ?

- Removing Adapters and Tags
- Removing low quality bases (only conserving 20+ QPHRED value bases)

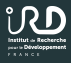

Why Cleaning Data ?

- Removing Adapters and Tags
- Removing low quality bases (only conserving 20+ QPHRED value bases)
- Removing contaminants (rRNA genes, organite data,...)
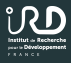

• FASTX-tools toolbox

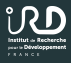

- FASTX-tools toolbox
- CutAdapt

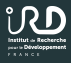

- FASTX-tools toolbox
- CutAdapt
- Trimmomatic

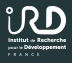

- FASTX-tools toolbox
- CutAdapt
- Trimmomatic
- Home-made Scripts based on QPHRED scale encoding

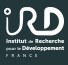

# From unmapped reads to true genetic variation in next-generation sequencing data

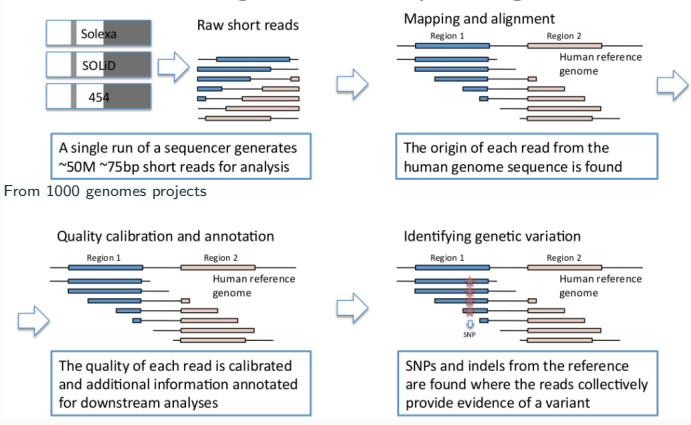

## Principe of SNP calling

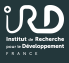

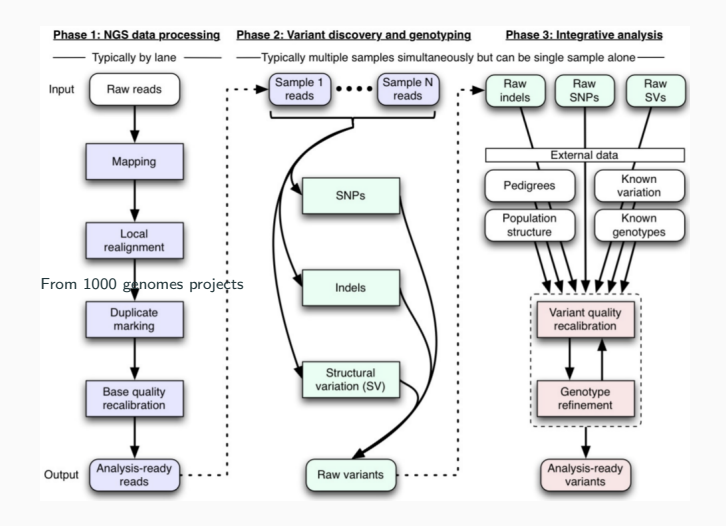

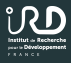

1. Mapping: bwa aln/sampe, bwa mem, bowtie2, ...

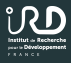

- 1. Mapping: bwa aln/sampe, bwa mem, bowtie2, ...
- 2. Cleaning mapping: samtools, picard-tools,...

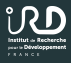

- 1. Mapping: bwa aln/sampe, bwa mem, bowtie2, ...
- 2. Cleaning mapping: samtools, picard-tools,...
- 3. Realigning and Duplicates: GATK, picard-tools,...

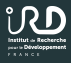

- 1. Mapping: bwa aln/sampe, bwa mem, bowtie2, ...
- 2. Cleaning mapping: samtools, picard-tools,...
- 3. Realigning and Duplicates: GATK, picard-tools,...
- 4. SNP calling and Cleaning: GATK,...

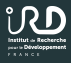

- 1. Mapping: bwa aln/sampe, bwa mem, bowtie2, ...
- 2. Cleaning mapping: samtools, picard-tools,...
- 3. Realigning and Duplicates: GATK, picard-tools,...
- 4. SNP calling and Cleaning: GATK,...

Between 8 and 15 different commands...

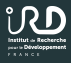

Problems with manual launches

- Long
- Fastidious
- Error prone
- Tracability and reproducibilty not ensured

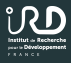

Problems with manual launches

- Long
- Fastidious
- Error prone
- Tracability and reproducibilty not ensured

 $\textbf{Solution} \Longrightarrow \mathsf{Workflow} \ \mathsf{Manager}$ 

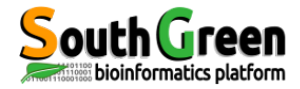

# TOC-C-Le Tools for Generic NGS analysis

# A framework to quickly build pipelines and to perform large-scale NGS analysis

## Christine Tranchant-Dubreuil christine.tranchant@ird.fr

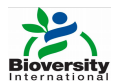

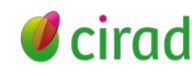

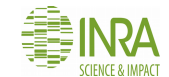

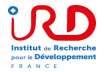

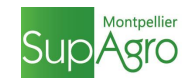

# TOG-G-Le

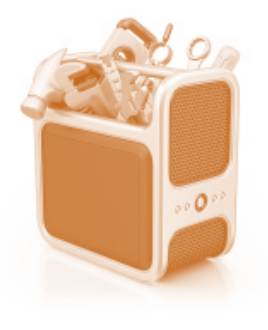

 A toolbox to perform large-scale NGS analyses

19 modules, 120 functions 40 open-source tools

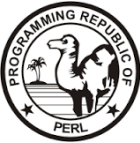

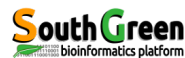

# TOG-G-Le

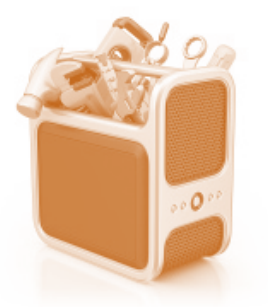

 A toolbox to perform large-scale NGS analyses

19 modules, 120 functions 40 open-source tools

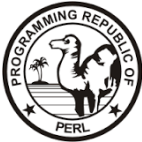

# Version 2 published in BMC bioinformatics

#### RESEARCH

# TOGGLE: Toolbox for generic NGS analyses

Cecile Monat<sup>1+†</sup>, Christine Tranchant-Dubreuil<sup>1</sup>1°, Ayité Kougbeadjo<sup>2</sup>, Cédric Farcy<sup>2</sup>, Mawussé Agbessi<sup>1</sup>, Maryline Summo<sup>2</sup> and Francois Sabot<sup>1</sup>

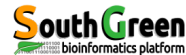

Data preprocessing

Fastqc, Cutadapt FastxTrimmer Stack process\_radstats

### **Structural Variations**

MindTheGap, BreakDancer, Pindel

## **RNA-seq Assembly**

Trinity TGI-CL

Mapping

Bwa aln, sampe/ samse Bwa mem Tophat2 TOG-G-Le

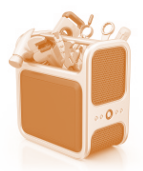

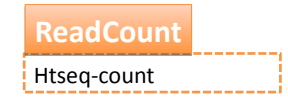

SNP calling/ filtering

SAMtools, GATK, VarScan, SNPEff

SAM/BAM management

picardTools, SAMtools, GATK

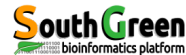

#### Data preprocessing

Fastqc, Cutadapt FastxTrimmer Stack process\_radstats

## **Structural Variations**

MindTheGap, BreakDancer, Pindel

## **RNA-seq Assembly**

TransAbyss, Trinity TGI-CL

Mapping

Bwa aln, sampe/ samse Bwa mem Tophat2 TOG-G-Le

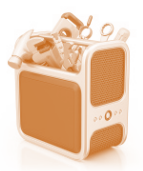

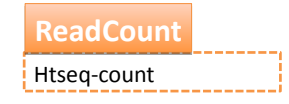

# SNP calling/ filtering

SAMtools, GATK, VarScan, SNPEff

SAM/BAM management

picardTools, SAMtools, GATK

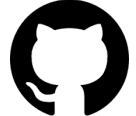

https://github.com/SouthGreenPlatform/TOGGLE

# TOGG

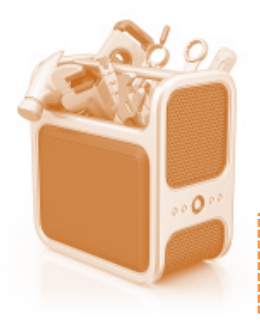

| Version 2 | > | Version 3 |
|-----------|---|-----------|
|           |   |           |

# From hard-coded pipelines To a bioinformatic pipeline framework

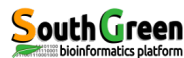

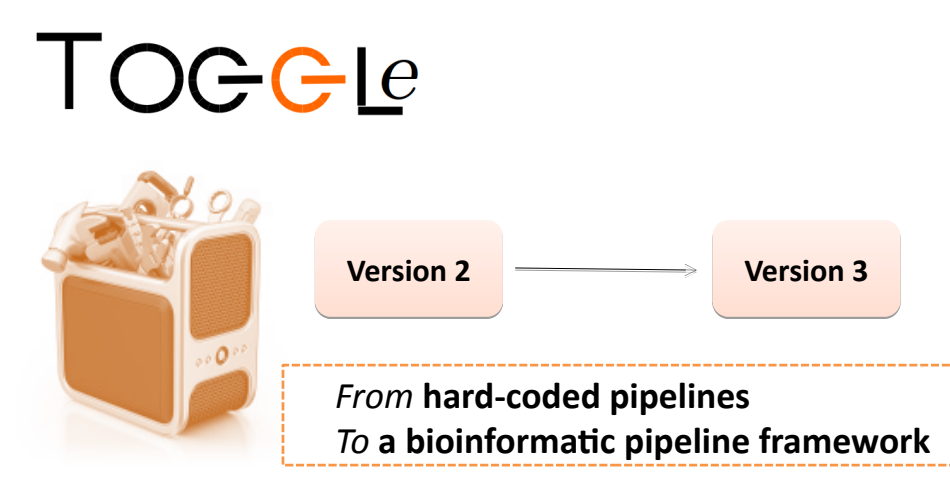

Biologists create their own pipeline through an easy and user-friendly approach

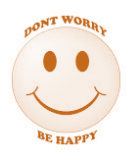

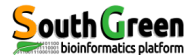

# How to perform an analysis with TOC-Cee?

A command-line based pipeline framework

A single command line

toggleGenerator.pl -d DIR-c FILE -o DIR

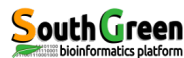

# What does $T \bigcirc c \in e$ need to run ?

- An input directory (with fastq, sam/bam, vcf files)
- The name of output directory used to store the data generated by the analyses
- A unique and simple configuration file to design the pipeline and define software parameters.
- Optional arguments : reference file, annotation...

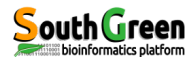

#### \$order

1=fastqc 2=cutadapt 3=bwa mem 4=picardToolsSortSam 5=samToolsView 1000=gatkHaplotypeCaller 1001=gatkVariantFiltration

#### \$cutadapt

-q 30 -m 35

#### \$bwa mem

-n 5

•••

#### \$sge

-q bioinfo.q -b Y

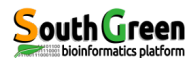

#### \$order

- 1=fastqc
- 2=cutadapt
- 3=bwa mem
- 4=picardToolsSortSam
- 5=samToolsView
- 1000=gatkHaplotypeCaller
- 1001=gatkVariantFiltration

# Create your own workflow

- The workflow order
- The list of softwares to run

# One line = the step followed by the software's name

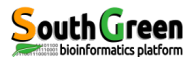

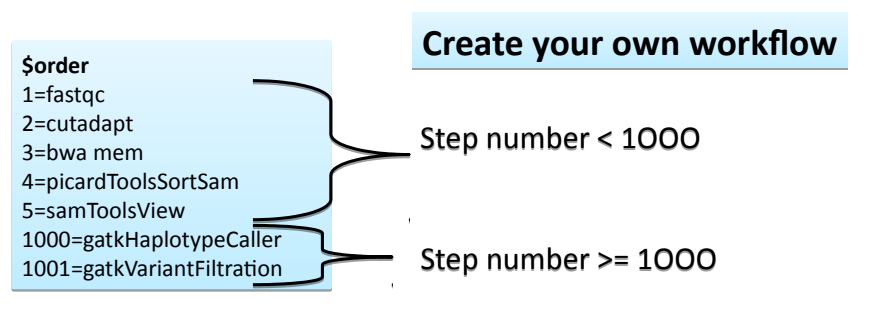

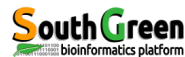

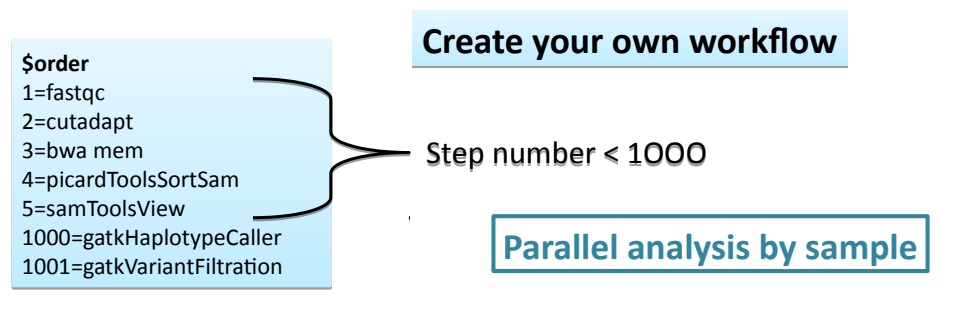

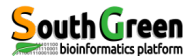

# TOGGLe Create your workflow

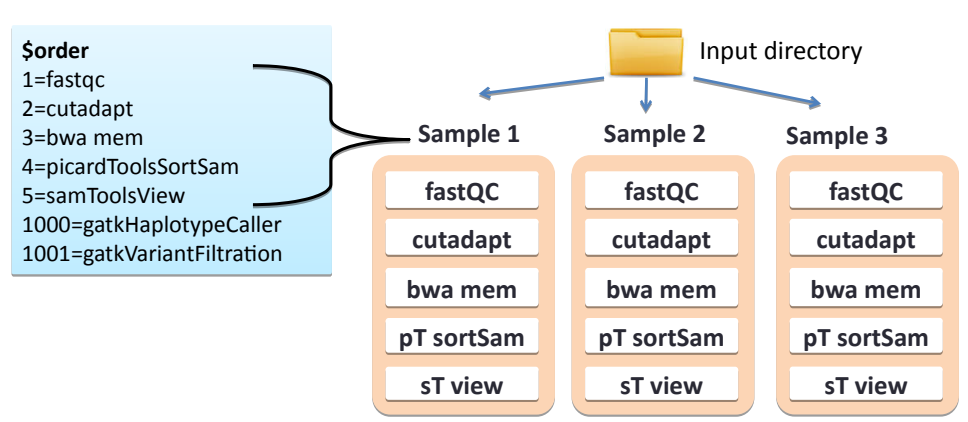

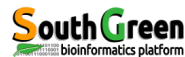

# Create your workflow

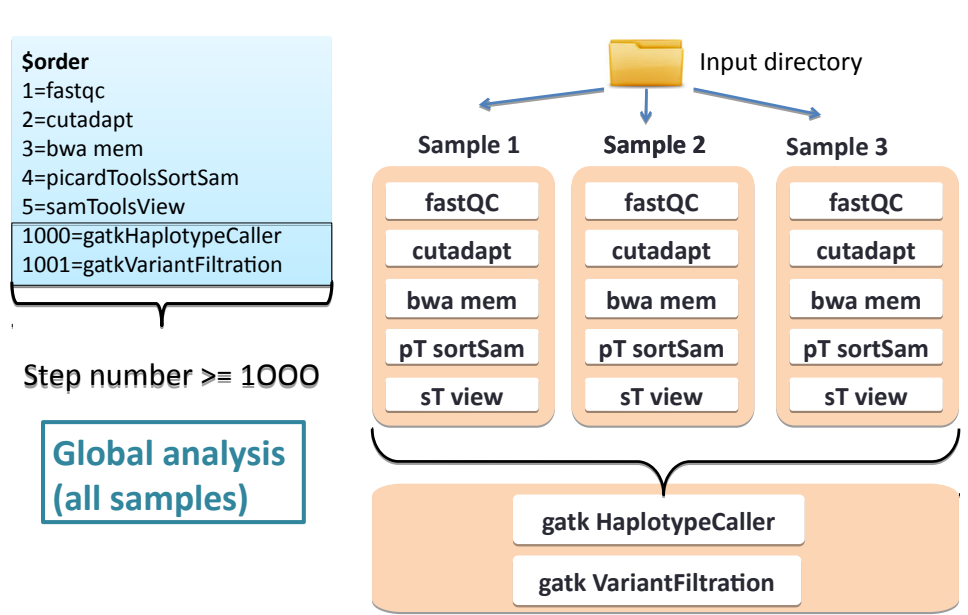

TOGGLe

#### \$order

1=fastqc 2=cutadapt 3=bwa mem 4=picardToolsSortSam 5=samToolsView 1000=gatkHaplotypeCaller 1001=gatkVariantFiltration

#### \$cutadapt

-q 30 -m 35

#### \$bwa mem

-n 5

#### ••••

\$sge -q bioinfo.q -b Y

#### Software parameters

One tag per software (\$softwareName) followed by the list of options

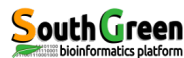

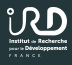

## • Create a **TOGGLe** configuration file with as order:

- 1. bwa aln
- 2. bwa sampe
- 3. picardtools sortsam
- 4. samtools view
- 5. samtools index
- 6. gatkindelrealigner
- 7. picardtools markduplicates

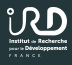

## • Create a **TOGGLe** configuration file with as order:

- 1. bwa aln
- 2. bwa sampe
- 3. picardtools sortsam
- 4. samtools view
- 5. samtools index
- 6. gatkindelrealigner
- 7. picardtools markduplicates
- Add the options...

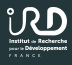

## • Create a **TOGGLe** configuration file with as order:

- 1. bwa aln
- 2. bwa sampe
- 3. picardtools sortsam
- 4. samtools view
- 5. samtools index
- 6. gatkindelrealigner
- 7. picardtools markduplicates
- Add the options...
- Ok, we help... Look to configuration files in /data/FORMATION/2018/TPsnpSV

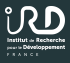

• Download Tablet (use Google and Tablet+NGS)

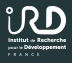

- Download Tablet (use Google and Tablet+NGS)
- Transfer the BAMs and the reference from the node to the master then to your local computer (use scp at each point)

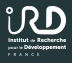

- Download Tablet (use Google and Tablet+NGS)
- Transfer the BAMs and the reference from the node to the master then to your local computer (use scp at each point)
- Open Tablet, look at the mapping and try to find SNPs

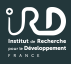

### • Pick up all last BAM file (*MarkDuplicates* steps)
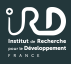

- Pick up all last BAM file (*MarkDuplicates* steps)
- Launch a **TOGGLe** with *1000=gatkUnifiedGenotyper*

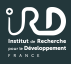

- Pick up all last BAM file (*MarkDuplicates* steps)
- Launch a **TOGGLe** with *1000=gatkUnifiedGenotyper*
- Try to launch a **TOGGLe** from *FASTQ* to *VCF*

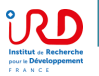

| Туре         | Tag | Description                                                                                                    |
|--------------|-----|----------------------------------------------------------------------------------------------------|
| HD - header  | VN* | File format version.                                                                                                   |
|              | SO  | Sort order. Valid values are: unsorted, queryname or coordinate.                                                       |
|              | GO  | Group order (full sorting is not imposed in a group). Valid values are: none, query or reference.                      |
| sQ<br>-      | SN* | Sequence name. Unique among all sequence records in the file. The value of this field is used<br>in alignment records. |
| Sequence     | LN* | Sequence length.                                                                                                    |
| dictionary   | AS  | Genome assembly identifier. Refers to the reference genome assembly in an unambiguous<br>form. Example: HG18.          |
|              | м5  | MD5 checksum of the sequence in the uppercase (gaps and space are removed)                                             |
|              | UR  | URI of the sequence                                                                                                    |
|              | SP  | Species.                                                                                                    |
| RG<br>-      | ID* | Unique read group identifier. The value of the ID field is used in the RG tags of alignment<br>records.                |
| read group   | SM* | Sample (use pool name where a pool is being sequenced)                                                                 |
|              | LB  | Library                                                                                                    |
|              | DS  | Description                                                                                                    |
|              | PU  | Platform unit (e.g. lane for Illumina or slide for SOLiD); should be a full, unambiguous identifier                    |
|              | PI  | Predicted median insert size (maybe different from the actual median insert size)                                      |
|              | CN  | Name of sequencing center producing the read.                                                                          |
|              | DT  | Date the run was produced (ISO 8601 date or date/time).                                                                |
|              | PL  | Platform/technology used to produce the read.                                                                          |
| PG           | ID* | Program name                                                                                                    |
| -            | VN  | Program version                                                                                                    |
| Program      | CL  | Command line                                                                                                    |
| CO - comment |     | One-line text comments                                                                                                 |

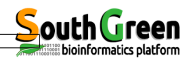

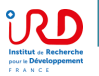

| Туре                                                                                               | Tag |                                                                                                    | Description                                                                                                 |         |        |        |        |                   |     |       |                       |                     |        |
|----------------------------------------------------------------------------------------------------|-----|----------------------------------------------------------------------------------------------------|----------------------------------------------------------------------------------------------------|---------|--------|--------|--------|-------------------|-----|-------|-----------------------|---------------------|--------|
| HD - header                                                                                        | VN* | File format version                                                                                 | on.                                                                                                    |         |        |        |        |                   |     |       |                       |                     |        |
|                                                                                                    | so  | Sort order. Valid                                                                                   | values                                                                                                    | are:    | unsor  | ted,   | quei   | yname or coord    | ina | te.   |                       |                     |        |
|                                                                                                    | GO  | Group order (full                                                                                   | sorting                                                                                                    | g is no | ot imp | ose    | d in a | a group). Valid v | alu | es ar | e: nor                | ne, query or refere | nce.   |
| SQ SN* Sequence name. Unique among all sequence records in the file. Th<br>- in alignment records. |     |                                                                                                    |                                                                                                    |         |        |        |        |                   |     | The v | alue of this field is | used                |        |
| Sequence                                                                                           | LN* | Sequence length.                                                                                    |                                                                                                    |         |        |        |        |                   |     |       |                       |                     |        |
| dictionary                                                                                         | AS  | Genome assem<br>form. Example: H                                                                    | enome assembly identifier. Refers to the reference genome assembly in an unambiguous<br>orm. Example: HG18. |         |        |        |        |                   |     |       |                       |                     |        |
|                                                                                                    | М5  | MD5 checksum                                                                                        | D5 checksum of the sequence in the uppercase (gaps and space are removed)                                   |         |        |        |        |                   |     |       |                       |                     |        |
|                                                                                                    | UR  | URI of the seque                                                                                    | RI of the sequence                                                                                          |         |        |        |        |                   |     |       |                       |                     |        |
|                                                                                                    | SP  | Species.                                                                                            | pecies.                                                                                                    |         |        |        |        |                   |     |       |                       |                     |        |
| RG<br>-                                                                                            | ID* | Jnique read group identifier. The value of the ID field is used in the RG tags of alignment ecords. |                                                                                                    |         |        |        |        |                   |     |       |                       |                     |        |
| read group                                                                                         | SM* | Sample (use pool name where a pool is being sequenced)                                              |                                                                                                    |         |        |        |        |                   |     |       |                       |                     |        |
|                                                                                                    | LB  | Library                                                                                             |                                                                                                    |         |        |        |        |                   |     |       |                       |                     |        |
|                                                                                                    | DS  | Description                                                                                         |                                                                                                    |         |        |        |        |                   |     |       |                       |                     |        |
|                                                                                                    | PU  | Platform unit (e.ç                                                                                  | g. lane                                                                                                    | for III | umina  | a or s | slide  | for SOLiD); sho   | uld | be a  | ι full, ι             | inambiguous iden    | tifier |
|                                                                                                    | PI  | Predicted me                                                                                        |                                                                                                    |         |        |        |        |                   |     |       |                       |                     |        |
|                                                                                                    | CN  | Name of seq                                                                                         | HD V                                                                                                    | N:1.    | 3 S(   | ):co   | oro    | dinate            |     |       |                       |                     |        |
|                                                                                                    | DT  | Date the run                                                                                        | SQ S                                                                                                    | N:re    | f Ll   | 1:45   | 5      |                   |     |       |                       |                     |        |
|                                                                                                    | PL  | Platform/tect r                                                                                     | 001                                                                                                    | 163     | ref    | 7      | 30     | 8M2I4M1D3M        | =   | 37    | 39                    | TTAGATAAAGGA        | ATACTG |
| PG                                                                                                 | ID* | Program nar 🛛 🕯                                                                                     | 002                                                                                                    | 0       | ref    | 9      | 30     | 3S6M1P1I4M        | *   | 0     | 0                     | AAAAGATAAGGA        | ATA    |
| -                                                                                                  | VN  | Program vers 1                                                                                      | 003                                                                                                    | 0       | ref    | 9      | 30     | 5H6M              | *   | 0     | 0                     | AGCTAA *            | NM:i   |
| riogram                                                                                            | CL  | Command lir 1                                                                                       | 004                                                                                                    | 0       | ref    | 16     | 30     | 6M14N5M           | *   | 0     | 0                     | ATAGCTTCAGC         |        |
| CO - comment                                                                                       |     | One-line text r                                                                                     | 003                                                                                                    | 16      | ref    | 29     | 30     | 6H5M              | *   | 0     | 0                     | TAGGC *             | NM:i   |
|                                                                                                    |     | r                                                                                                   | 001                                                                                                    | 83      | ref    | 37     | 30     | 9M                | =   | 7     | -39                   | CAGCGCCAT           |        |

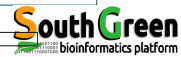

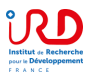

| Col | Name  | Desc                               |                                                                                            |                     |  |  |  |  |  |  |  |
|-----|-------|------------------------------------|--------------------------------------------------------------------------------------------|---------------------|--|--|--|--|--|--|--|
| 1   | QNAME | Query NAME of the read             |                                                                                            |                     |  |  |  |  |  |  |  |
| 2   | FLAG  | bitwise FLAG (pairing, st          |                                                                                            |                     |  |  |  |  |  |  |  |
| 3   | RNAME | Reference sequence NA              |                                                                                            |                     |  |  |  |  |  |  |  |
| 4   | POS   | 1-based leftmost POSitio           |                                                                                            |                     |  |  |  |  |  |  |  |
| 5   | MAPQ  | MAPping Quality (Phred-            |                                                                                            |                     |  |  |  |  |  |  |  |
| 6   | CIGAR | extended CIGAR string (            |                                                                                            |                     |  |  |  |  |  |  |  |
| 7   | NRNM  | Mate Reference NaMe (`             |                                                                                            |                     |  |  |  |  |  |  |  |
| 8   | MPOS  | 1-based leftmost Mate Pe           | 1-based leftmost Mate POSition                                                             |                     |  |  |  |  |  |  |  |
| 9   | ISIZE | inferred Insert SIZE               |                                                                                            |                     |  |  |  |  |  |  |  |
| 10  | SEQ   | query SEQuence on the<br>reference | 0HD VN:1.3 SO:coordina<br>0SQ SN:ref LN:45<br>r001 163 ref 7 30 8M2<br>r002 0 ref 0 30 256 | 1te<br>214M1D3M = 3 |  |  |  |  |  |  |  |
| 11  | QUAL  | query QUALity (ASCII-33            | r003 0 ref 9 30 5H6                                                                        | M *                 |  |  |  |  |  |  |  |
|     |       |                                    | r004 0 ref 16 30 6M1<br>r003 16 ref 29 30 6H5<br>r001 83 ref 37 30 9M                      | .4N5M *<br>M *<br>= |  |  |  |  |  |  |  |

Advanced Linux Session : NGS analysis - A. Dereeper, C. Tranchant-Dubreuil | p. 19

39 TTAGATAAAGGATACTG \* O AAAAGATAAGGATA O AGCTAA

-39 CAGCGCCAT

NM:i:1 \* O ATAGCTTCAGC O TAGGC

NM: i:0 \*

bioinformatics platform

0

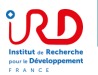

Suppose we have the following alignment with bases in lower cases clipped from the alignment. Read r001/1 and r001/2 constitute a read pair; r003 is a chimeric read; r004 represents a split alignment.

| Coor    | 12345678901234 5678901234567890123456789012345  |  |
|---------|-------------------------------------------------|--|
| ref     | AGCATGTTAGATAA**GATAGCTGTGCTAGTAGGCAGTCAGCGCCAT |  |
| +r001/1 | TTAGATA AAGGATA *CTG                            |  |
| +r002   | aaaAGATAA*GGATA                                 |  |
| +r003   | gcctaAGCTAA                                     |  |
| +r004   | ATAGCTTCAGC                                     |  |
| -r003   | ttagctTAGGC                                     |  |
| -r001/2 | CAGCGCCAT                                       |  |

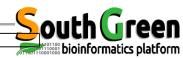

Advanced Linux Session : NGS analysis - A. Dereeper, C. Tranchant-Dubreuil | p. 20

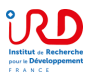

Suppose we have the following alignment with bases in lower cases clipped from the alignment. Read r001/1 and r001/2 constitute a read pair; r003 is a chimeric read; r004 represents a split alignment.

| Coor    | 12345678901234 5678901234567890123456789012345  |  |
|---------|-------------------------------------------------|--|
| ref     | AGCATGTTAGATAA**GATAGCTGTGCTAGTAGGCAGTCAGCGCCAT |  |
| +r001/1 | TTAGATAAAGGATA*CTG                              |  |
| +r002   | aaaAGATAA*GGATA                                 |  |
| +r003   | gcctaAGCTAA                                     |  |
| +r004   | ATAGCTTCAGC                                     |  |
| -r003   | ttagctTAGGC                                     |  |
| -r001/2 | CAGCGCCAT                                       |  |
|         |                                                 |  |

The corresponding SAM format is:

| @HD VN:1.3 SO:coordinate |      |       |      |    |            |   |    |     |              |         |  |
|--------------------------|------|-------|------|----|------------|---|----|-----|--------------|---------|--|
| @SQ S                    | SN:r | ef Ll | N:45 | 5  |            |   |    |     |              |         |  |
| r001                     | 163  | ref   | 7    | 30 | 8M2I4M1D3M | = | 37 | 39  | TTAGATAAAGGA | TACTG * |  |
| r002                     | 0    | ref   | 9    | 30 | 3S6M1P1I4M | * | 0  | 0   | AAAAGATAAGGA | * AT    |  |
| r003                     | 0    | ref   | 9    | 30 | 5H6M       | * | 0  | 0   | AGCTAA *     | NM:i:1  |  |
| r004                     | 0    | ref   | 16   | 30 | 6M14N5M    | * | 0  | 0   | ATAGCTTCAGC  | *       |  |
| r003                     | 16   | ref   | 29   | 30 | 6H5M       | * | 0  | 0   | TAGGC *      | NM:i:O  |  |
| r001                     | 83   | ref   | 37   | 30 | 9M         | = | 7  | -39 | CAGCGCCAT    | *       |  |
|                          |      |       |      |    |            |   |    |     |              |         |  |

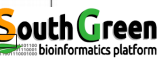

Advanced Linux Session : NGS analysis - A. Dereeper, C. Tranchant-Dubreuil | p. 21

# the SAM bitwise FLAG

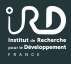

## SAM format: FLAG field

| numeric | binary   | description                                        |
|---------|----------|----------------------------------------------------|
| 1       | 00000001 | template has multiple fragments in sequencing      |
| 2       | 00000010 | each fragment properly mapped according to aligner |
| 4       | 00000100 | fragment is unmapped                               |
| 8       | 00001000 | mate is unmapped                                   |
| 16      | 00010000 | sequence is reverse complemented                   |
| 32      | 00100000 | sequence of mate is reversed                       |
| 64      | 01000000 | is first fragment in template                      |
| 128     | 10000000 | is second fragment in template                     |

From J. Aerts, in SlideShare

pour le Développement

# The Variant Call Format (VCF) used in bioinformatics for storing gene sequence variations

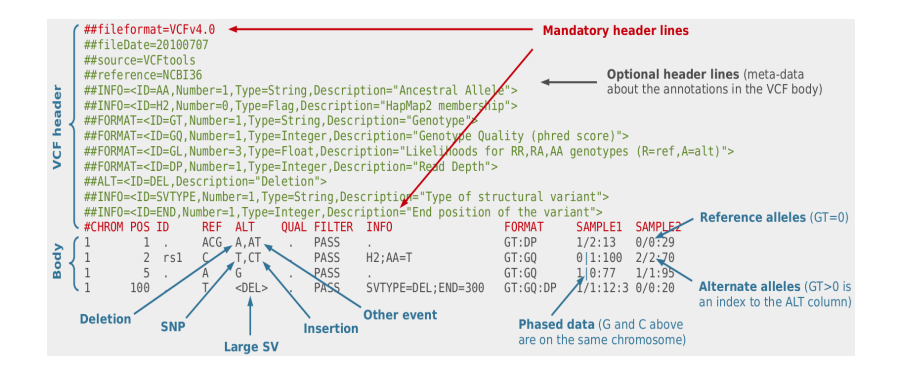

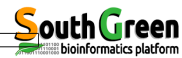

Advanced Linux Session : NGS analysis - A. Dereeper, C. Tranchant-Dubreuil | p. 23

# VCF file format for Variant Call Format

Institut de Recherche pour le Développement

| ##file: | f#11leformat=VCFv4.1                                                                                                    |           |          |            |        |          |                                   |                   |                |                      |            |
|---------|----------------------------------------------------------------------------------------------------|-----------|----------|------------|--------|----------|-----------------------------------|-------------------|----------------|----------------------|------------|
| ##file  | #fileDate=20090805                                                                                                    |           |          |            |        |          |                                   |                   |                |                      |            |
| ##sour  | #source=myImputationProgramV3.1                                                                                                    |           |          |            |        |          |                                   |                   |                |                      |            |
| ##refe: | #reference=file:///seq/references/1000GenomesPilot-NCBI36.fasta                                                                                                    |           |          |            |        |          |                                   |                   |                |                      |            |
| ##cont: | #contiq= <id=20,length=62435964,assembly=b36,md5=f126cdf8a6e0c7f379d618ff66beb2da,species="homo sapiens",taxonomy="x"></id=20,length=62435964,assembly=b36,md5=f126cdf8a6e0c7f379d618ff66beb2da,species="homo> |           |          |            |        |          |                                   |                   |                |                      |            |
| ##phas: | /#phasing=partial                                                                                                    |           |          |            |        |          |                                   |                   |                |                      |            |
| ##INFO  | - <id=ns,n< td=""><td>umber=1,T</td><td>pe=Inte</td><td>eger, Desc</td><td>ripti</td><td>lon="Nur</td><td>nber of Samples With Data"&gt;</td><td></td><td></td><td></td><td></td></id=ns,n<>                   | umber=1,T | pe=Inte  | eger, Desc | ripti  | lon="Nur | nber of Samples With Data">       |                   |                |                      |            |
| ##INFO  | - <id=dp.n< td=""><td>umber=1,T</td><td>vpe=Inte</td><td>eger, Desc</td><td>ripti</td><td>on="Tot</td><td>al Depth"&gt;</td><td></td><td></td><td></td><td></td></id=dp.n<>                                    | umber=1,T | vpe=Inte | eger, Desc | ripti  | on="Tot  | al Depth">                        |                   |                |                      |            |
| ##INFO  | - <id=af.n< td=""><td>umber=A.T</td><td>vpe=Floa</td><td>at, Descr:</td><td>ption</td><td>="Allel</td><td>le Frequency"&gt;</td><td></td><td></td><td></td><td></td></id=af.n<>                                | umber=A.T | vpe=Floa | at, Descr: | ption  | ="Allel  | le Frequency">                    |                   |                |                      |            |
| ##INFO  | - <id=aa.n< td=""><td>umber=1.T</td><td>vpe=Str:</td><td>ing, Desci</td><td>riptic</td><td>on="Ance</td><td>stral Allele"&gt;</td><td></td><td></td><td></td><td></td></id=aa.n<>                              | umber=1.T | vpe=Str: | ing, Desci | riptic | on="Ance | stral Allele">                    |                   |                |                      |            |
| ##INFO  | <id=db, n<="" td=""><td>umber=0,T</td><td>pe=Flag</td><td>, Descrip</td><td>otion=</td><td>dbSNP</td><td>membership, build 129"&gt;</td><td></td><td></td><td></td><td></td></id=db,>                          | umber=0,T | pe=Flag  | , Descrip  | otion= | dbSNP    | membership, build 129">           |                   |                |                      |            |
| ##INFO  | - <id=h2,n< td=""><td>umber=0,T</td><td>vpe=Flad</td><td>, Descrip</td><td>tion=</td><td>"HapMan</td><td>2 membership"&gt;</td><td></td><td></td><td></td><td></td></id=h2,n<>                                 | umber=0,T | vpe=Flad | , Descrip  | tion=  | "HapMan  | 2 membership">                    |                   |                |                      |            |
| ##FILT  | R= <id=al< td=""><td>0,Descrip</td><td>tion="O</td><td>ality be</td><td>low 1</td><td>0"&gt;</td><td></td><td></td><td></td><td></td><td></td></id=al<>                                                        | 0,Descrip | tion="O  | ality be   | low 1  | 0">      |                                   |                   |                |                      |            |
| ##FILT  | R= <td=85< td=""><td>0.Descrip</td><td>tion="Le</td><td>ess than</td><td>50% (</td><td>of sampl</td><td>es have data"&gt;</td><td></td><td></td><td></td><td></td></td=85<>                                    | 0.Descrip | tion="Le | ess than   | 50% (  | of sampl | es have data">                    |                   |                |                      |            |
| ##FORM  | T= <td=gt< td=""><td>Number=1</td><td>Type=St</td><td>tring.Des</td><td>script</td><td>ion="Ge</td><td>anotype"&gt;</td><td></td><td></td><td></td><td></td></td=gt<>                                          | Number=1  | Type=St  | tring.Des  | script | ion="Ge  | anotype">                         |                   |                |                      |            |
| ##FORM  | AT= <id=gc< td=""><td>Number=1</td><td>Type=I</td><td>teger.De</td><td>escrit</td><td>otion="0</td><td>Senotype Quality"&gt;</td><td></td><td></td><td></td><td></td></id=gc<>                                 | Number=1  | Type=I   | teger.De   | escrit | otion="0 | Senotype Quality">                |                   |                |                      |            |
| ##FORM  | AT= <id=de< td=""><td>Number=1</td><td>Type=I</td><td>teger.De</td><td>escrit</td><td>otion="H</td><td>Read Depth"&gt;</td><td></td><td></td><td></td><td></td></id=de<>                                       | Number=1  | Type=I   | teger.De   | escrit | otion="H | Read Depth">                      |                   |                |                      |            |
| ##FORM  | T= <id=hc< td=""><td>Number=2</td><td>Type=I</td><td>teger.De</td><td>scrit</td><td>tion="H</td><td>Taplotype Quality"&gt;</td><td></td><td></td><td></td><td></td></id=hc<>                                   | Number=2  | Type=I   | teger.De   | scrit  | tion="H  | Taplotype Quality">               |                   |                |                      |            |
| #CHROM  | POS                                                                                                    | ID        | REF      | ALT        | OUAL   | FILTER   | INFO                              | FORMAT            | NA00001        | NA00002              | NA00003    |
| 20      | 14370                                                                                                    | rs6054257 | G        | A          | 29     | PASS     | NS=3:DP=14:AF=0.5:DB:H2           | GT:GO:DP:HO       | 0 0:48:1:51.51 | 110:48:8:51.51       | 1/1:43:5:  |
| 20      | 17330                                                                                                    |           | T        | A          | 3      | σ10      | NS=3:DP=11:AF=0.017               | GT:GO:DP:HO       | 0 0:49:3:58.50 | 0 1:3:5:65.3         | 0/0:41:3   |
| 20      | 1110696                                                                                                    | re6040355 |          | G T        | 67     | DAGG     | NS=2:DD=10:AF=0 333 0 667:AA=T:DB | GT . CO . DP . HO | 1 2.21.6.23 27 | 2 1.2.0.18 2         | 2/2.35.4   |
| 20      | 1230237                                                                                                    |           | -        |            | 47     | DACC     | NG=3+DD=13+AA=T                   | GT .CO.DR .HO     | 010:54:7:56 60 | 0 0 . 48 . 4 . 51 51 | 0/0.61.2   |
| 20      | 1234567                                                                                                    | migroget1 | CTC      | C CTCT     | 50     | DACC     | NS=3, DD=9, AA=C                  | GT.CO.DP          | 0/1.35.4       | 0/2.17.2             | 1/1.40.3/1 |
| 20      | 1204007                                                                                                    | microsaci | 010      | 0,0101     |        | THUD     | 10-5, DI-5, AA-0                  | GI. GY: DF        | 0/1.33.4       | 0/2.1/.2             | 1/1.40:3 1 |

- Variation 1 : a good SNP
- Variation 2 : a possible SNP that has been filtered out because its quality is below 10
- Variation 3 : a site at which two alternate alleles are called, with one of them (T) being ancestral (possibly a reference sequencing error)
- Variation 4 : a site that is called monomorphic reference (i.e. with no alternate alleles)

Variation 5 : a microsatellite with two alternative alleles, one a deletion of 2 bases (TC), and the other an insertion of one base (T).

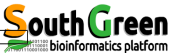

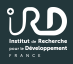

• Open Tablet, load BAM, reference and VCF (pick it on your local computer)

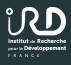

- Open Tablet, load BAM, reference and VCF (pick it on your local computer)
- Look for SNP and their mapping

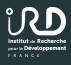

- Open Tablet, load BAM, reference and VCF (pick it on your local computer)
- Look for SNP and their mapping
- Relaunch the same analyses removing one step or changing parameters...

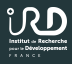

• Using GATK Variant Filtration, a flag per filter

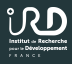

- Using GATK Variant Filtration, a flag per filter
- Depth filter:

DP<10 or DP>20000

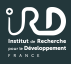

- Using GATK Variant Filtration, a flag per filter
- Depth filter: DP<10 or DP>20000
- MQ0 filter:

MQ0 < 4 or MQ0 < 0.1 DP

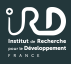

- Using GATK Variant Filtration, a flag per filter
- Depth filter: DP<10 or DP>20000
- MQ0 filter: *MQ0 < 4 or MQ0 < 0.1 DP*
- QUAL filter:

*QUAL* < 200

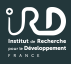

- Using GATK Variant Filtration, a flag per filter
- Depth filter: DP<10 or DP>20000
- MQ0 filter: *MQ0 < 4 or MQ0 < 0.1 DP*
- QUAL filter: *QUAL < 200*
- SNPcluster filter: more than 3 SNP per 10b

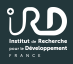

The command is then...

- java -jar GenomeAnalysisTK.jar -T VariantFiltration
- -R REFERENCE.FASTA -V INPUT.VCF --filterExpression
- 'QUAL<200' --filterName 'LOW-QUAL' --filterExpression
- 'MQ0>=4 && ((MQ0/(1.0DP)) > 0.1)' --filterName
- 'LOW-MQO' --filterExpression 'DP<10' --filterName
- 'LOWDP' --clusterSize 3 --clusterWindowSize 10 --
- filterExpression 'DP>20000' --filterName 'HIGH-DP' -o
  OUTPUT.VCF

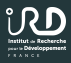

• Recoding with SNP PASS: vcftools --vcf FILEIN --remove-filtered-all --recode --recode-INFO-all --out FILEOUT

# More filtering

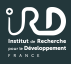

- Recoding with SNP PASS: vcftools --vcf FILEIN --remove-filtered-all --recode --recode-INFO-all --out FILEOUT
- Missing data filtering: vcftools --vcf FILEIN --max-missing-count 12 --recode --recode-INFO-all --out FILEOUT

# More filtering

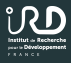

- Recoding with SNP PASS: vcftools --vcf FILEIN --remove-filtered-all --recode --recode-INFO-all --out FILEOUT
- Missing data filtering: vcftools --vcf FILEIN --max-missing-count 12 --recode --recode-INFO-all --out FILEOUT
- MAF:

vcftools --vcf FILEIN --output FILEOUT --maf 0.1

# More filtering

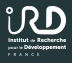

- Recoding with SNP PASS:
   vcftools --vcf FILEIN --remove-filtered-all
   --recode --recode-INFO-all --out FILEOUT
- Missing data filtering: vcftools --vcf FILEIN --max-missing-count 12 --recode --recode-INFO-all --out FILEOUT
- MAF:

vcftools --vcf FILEIN --output FILEOUT --maf 0.1

• Biallelic SNPs:

vcftools --vcf FILEIN --min-alleles 2 --max-alleles 2 --recode --recode-INFO-all --out FILEOUT

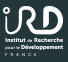

• *sNMF*: toll to estimate ancestry coefficients

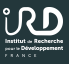

- *sNMF*: toll to estimate ancestry coefficients
- Developed by E. Frichot and O. Francois, TIMC-IMAG

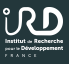

- *sNMF*: toll to estimate ancestry coefficients
- Developed by E. Frichot and O. Francois, TIMC-IMAG
- R and Command-line version

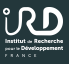

- *sNMF*: toll to estimate ancestry coefficients
- Developed by E. Frichot and O. Francois, TIMC-IMAG
- R and Command-line version
- Much faster than ADMIXTURE or STRUCTURE, as efficient

.

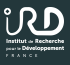

In your QRSH session, copy the files from /data/FORMATION/2018/TpPop in your /scratch folder, and follow these commands:

1. scp master:/data/FORMATION/2018/TpPop/sample.vcf

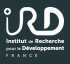

In your QRSH session, copy the files from /data/FORMATION/2018/TpPop in your /scratch folder, and follow these commands:

- 1. scp master:/data/FORMATION/2018/TpPop/sample.vcf
- 2. grep "#" sample.vcf > subsamples.vcf

.

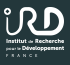

In your QRSH session, copy the files from /data/FORMATION/2018/TpPop in your /scratch folder, and follow these commands:

- 1. scp master:/data/FORMATION/2018/TpPop/sample.vcf
- 2. grep "#" sample.vcf > subsamples.vcf
- 3. shuf -n 5000 sample.vcf | grep -v "#" > tmp.vcf

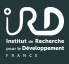

In your QRSH session, copy the files from /data/FORMATION/2018/TpPop in your /scratch folder, and follow these commands:

- 1. scp master:/data/FORMATION/2018/TpPop/sample.vcf
- 2. grep "#" sample.vcf > subsamples.vcf
- 3. shuf -n 5000 sample.vcf | grep -v "#" > tmp.vcf
- 4. cat tmp.vcf >> subsamples.vcf

.

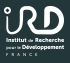

1. vcf2geno subsamples.vcf test.geno

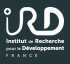

- 1. vcf2geno subsamples.vcf test.geno
- 2. for K in {1..10}; do echo K=\$K; sNMF -x test.geno
   -K \$K -c > test.\$K.log; done

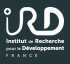

- 1. vcf2geno subsamples.vcf test.geno
- 2. for K in {1..10}; do echo K=\$K; sNMF -x test.geno
   -K \$K -c > test.\$K.log; done
- 3. grep "Cross-Entropy (masked data):" test.\*.log

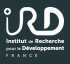

- 1. vcf2geno subsamples.vcf test.geno
- 2. for K in {1..10}; do echo K=\$K; sNMF -x test.geno
   -K \$K -c > test.\$K.log; done
- 3. grep "Cross-Entropy (masked data):" test.\*.log
- 4. Look at all files for the best Cross-Entropy value

Use this with e.g. CLUMPP to extract the figure

# Example in Global Genotyping & Population Genomics

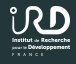

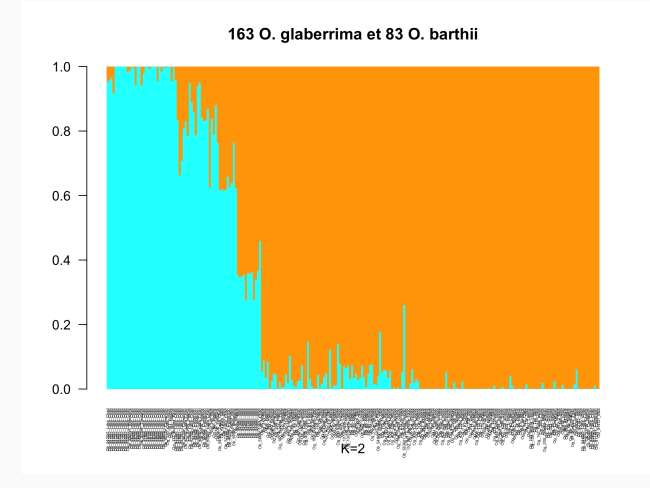

From Cubry et al, 2018
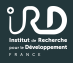

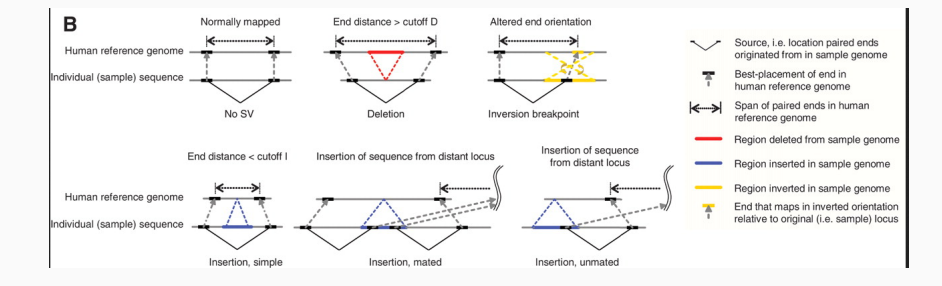

From Korbel et al, 2007

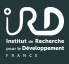

We can use **BreakDancer** (*Chen et al, 2009, Nature Methods*) **BE CAREFUL: if you do it, do it through QRSH and scp copy on /scratch!!** 

• From the raw BAMs, launch:

/usr/local/breakdancer-1.1.2/perl/bam2cfg.pl \*.bam > bamConf.cfg

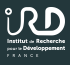

We can use **BreakDancer** (*Chen et al, 2009, Nature Methods*) **BE CAREFUL: if you do it, do it through QRSH and scp copy on /scratch!!** 

- From the raw BAMs, launch: /usr/local/breakdancer-1.1.2/perl/bam2cfg.pl \*.bam > bamConf.cfg
- Launch the **BreakDancer** command:

/usr/local/breakdancer-1.1.2/cpp/breakdancer-max bamConf.cfg > breakDancer.out

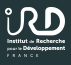

We can use **BreakDancer** (*Chen et al, 2009, Nature Methods*) **BE CAREFUL: if you do it, do it through QRSH and scp copy on /scratch!!** 

- From the raw BAMs, launch: /usr/local/breakdancer-1.1.2/perl/bam2cfg.pl \*.bam > bamConf.cfg
- Launch the **BreakDancer** command:

/usr/local/breakdancer-1.1.2/cpp/breakdancer-max bamConf.cfg > breakDancer.out

• Check the results...

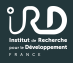

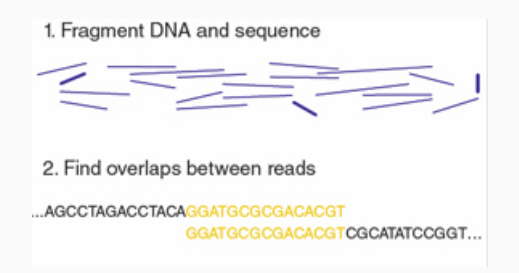

From Baker, 2012

Assembly

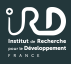

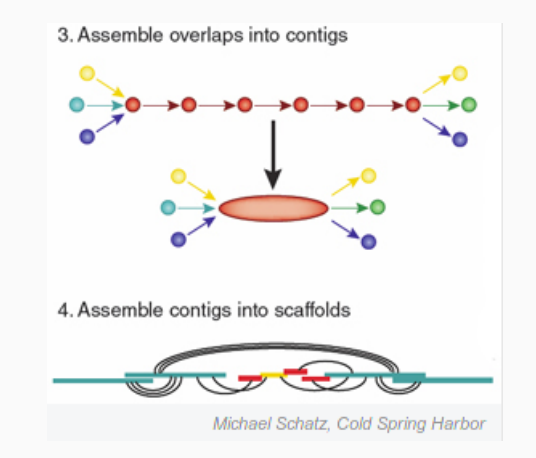

From Baker, 2012

## Assembly

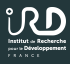

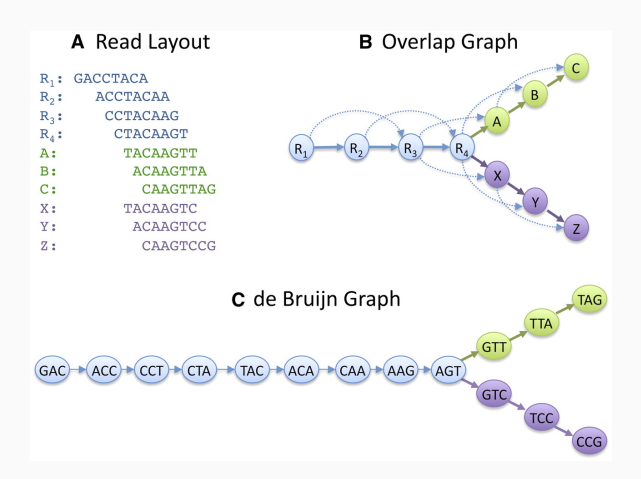

From Schatz, 2010

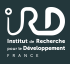

1. Download using *scp* the folder *TPassembly* in /data/FORMATION/2018/TPassembly

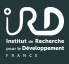

- 1. Download using *scp* the folder *TPassembly* in /data/FORMATION/2018/TPassembly
- Go in this folder and check the data in the *Ebola* folder. What are they ?

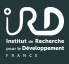

- 1. Download using *scp* the folder *TPassembly* in /data/FORMATION/2018/TPassembly
- Go in this folder and check the data in the *Ebola* folder. What are they ?
- 3. Check them using FASTQC

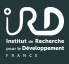

- 1. Download using *scp* the folder *TPassembly* in /data/FORMATION/2018/TPassembly
- Go in this folder and check the data in the *Ebola* folder. What are they ?
- 3. Check them using FASTQC
- 4. Use the *Abyss* tool to assemble the pair-end data

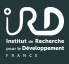

- 1. Download using *scp* the folder *TPassembly* in /data/FORMATION/2018/TPassembly
- Go in this folder and check the data in the *Ebola* folder. What are they ?
- 3. Check them using FASTQC
- 4. Use the *Abyss* tool to assemble the pair-end data
- 5. Use the **BLAST** tool to compare it to the **ebola.fasta** file as database

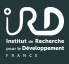

- 1. Download using *scp* the folder *TPassembly* in /*data/FORMATION/2018/TPassembly*
- Go in this folder and check the data in the *Ebola* folder. What are they ?
- 3. Check them using FASTQC
- 4. Use the *Abyss* tool to assemble the pair-end data
- 5. Use the **BLAST** tool to compare it to the **ebola.fasta** file as database
- Use the *MUSCLE* tool to align your assembly to the *ebola.fasta*

## Thanks for your attention

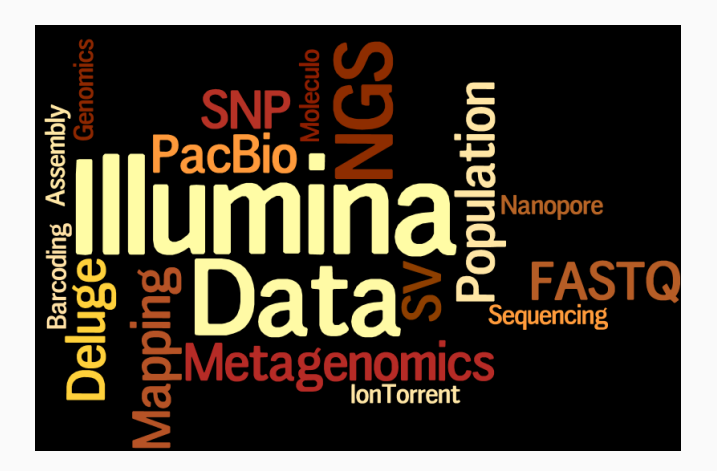